به نام خداوند مهربان

# فصل دوم انواع دامند. انواع دامند. en, en de la company de la company de la com

آنچه در این فصل میخوانیم:

- تفاوت پسوند های دامنه
  - آموزش ثبت دامنه
  - آموزش ثبت دامنه ir.
- آموزش ثبت شناسه ایرنیک
- ثبت دامنه در سایت ایرنیک
- آموزش ثبت دامنه با پسوند org ..net ..com، و ...

### تفاوت پسوندهای دامنه

شاید برای شما سوال شده باشد که تفاوت پسوند های دامنه به چه علت است؟

پسوندهای دامنه com, .ir, .co, .net, .info, .org. از پرکاربردترین پسوندهای دامنه می باشند که با توجه به نوع فعالیت و خدمات سایت ها توسط مالکان سایت انتخاب شده و به کار گرفته می شوند. استفاده

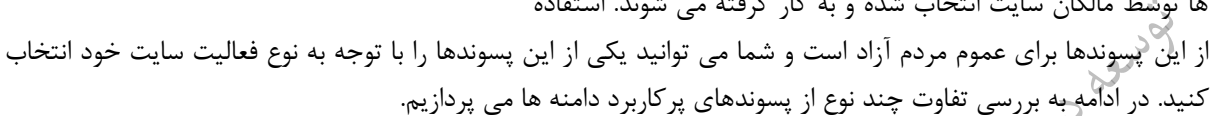

دامنه commercial : دامنه com. یک دامنه بین المللی میباشد که مخفف کلمه commercial به معنی تجاری است و به همین دلیل معروف ترین، پرطرفدار و پرکاربردترین پسوند دامنه با هر موضوعی میباشد، مخصوصاً شرکتها و یا سازمانهایی که در سطح بین المللی فعالیت مینمایند. اما اکنون انتخاب یک دامنه خوش آوا و کوتاه با com. کمی سخت است و اکثر دامنههای خوش آوا و کوتاه قبلاً ثبت شدهاند.

دامنه ir دامنه ir. در ایران به دامنه ملی معروف میباشد، چرا که اختصار کلمه ایران است و مناسب وب سایتهای ایرانی میباشد که نشان دهنده ایرانی تبار بودن وب سایت خواهد بود و در ایران دامنهی رایجی میباشد. همان طور که ذکر شد دامنه کوتاه و خوش آوای com. خیلی به ندرت آزاد می باشتر پس انتخاب بعدی میتواند دامنه ir. باشد تا بتوانیم آدرس دامنه ای خوش آوا و کوتاه برای سایت ثبت خود ثبت کنیم. همچنین دامنه ir. از نظر هزینه یک دامنه ارزان محسوب میگردد و مقرون به صرفه است.

دامنه co. : دامنه co. اختصار و نشانه Company است، این دامنه نیز پر کاربرد است اما هزینه ثبت و تمدید سالیانه دامنه co.ce تا سه برابر دامنه com. میباشد. البته co. یک دامنه ملی محسوب شده و برای کشور کلمبیا می باشد.

دامنه net. : دامنه net. مخفف network است و مختص شرکتهای فعال در زمینه خدمات و محصولات IT می باشد.

دامنه info. : دامنه info. مخفف کلمه information است که مناسب وب سایتهای اطلاعات رسانی و پایگاههای علمی است.

دامنه organizations. : دامنه org. مخفف کلمه organizations به معنی سازمان، تشکیلات می باشد و معمولاً توسط مؤسسات و سازمان های غیر انتفاعی که غالباً فعالیت غیر تجاری (یا حتی تجاری) دارند مورد استفاده قرار می گیرد. دامنه های org. دارای محبوبیت زیادی هستند و امکان ثبت آن برای تمامی افراد حقیقی و حقوقی امکان پذیر است.

تمامی این دامنه از ۱ تا ۱۰ سال قابل تمدید می باشند.

# آموزش ثبت دامنه

بعد از درک مفهوم دامنه و انواع آن قصد داریم دامنه وبسایت موردنظر خود را ثبت کنیم و به ببینیم که فرآیند ثبت دامنه به چه صورت است. همانطور که قبلاً اشاره کردیم بهصورتکلی ما دو نوع دامنه داریم، نوع اول دامنه ir. که مخصوص ایران است

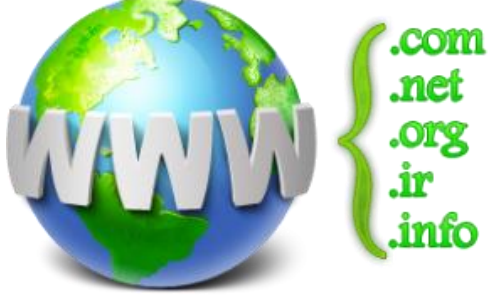

و شما برای ثبت این نوع دامنه باید یک سری فرآیندها را در وبسایتهای ایرانی و مرجع ثبت دامنههای ir. طی کنید. نوع دوم دامنه ها، دامنه های خارجی هستند که ثبت آنها نیز راحت ر است و اگر شما برای اولین بار مراحل ثبت دامنه را انجام میدهید کافی است که تنها در یک وبسایت فرآیند ثبت آنها را انجام دهید. دامنههای خارجی شامل دامنههای , com, .net. ..., org, .co,... دانشگاهی داده می شوند و یا به اداراتی که مجوز فعالیت آموزشی دارند، تعلق می گیرد. پس همه نوع دامنهای را شما نمی توانید ثبت کنید ولی دامنههایی مثل ga دی راحت می توان به را ثبت آنها را انجام دهید. دامنههای خارجی شامل دامنه می و راحع آموزشی و شبت کنید ولی دامنههایی مثل یا به اداراتی که مجوز فعالیت آموزشی دارند، تعلق می گیرد. پس همه نوع دامنه ای را شما نمی توانید شبت کنید ولی دامنههایی مثل info, .org راحت می را ثبت آنها را ثبت کرد.

# آموزش ثبت دامنه ir.

ثبت دامنه با پسوند ir. که به پسوند ملی و ایرانی نیز معروف است، تحت نظارت تنها مرجع آن (پژوهشگاه بنیادی فیزیک نظری یا همان ایرنیک) انجام می شود و طبق قوانین و شرایط این سازمان دامنه ها امکان ثبت شدن از یک، تا ۵ سال را دارند. با توجه به اینکه ثبت دامنه تنها با نام های استاندارد مورد تایید این مرجع امکان پذیر است، لذا می بایست در نهایت رد یا تایید نام دامنه مد نظر شما توسط کارشناسان این مرجع انجام شود. شما می توانید از طریق "ایرنیک" و مستقیماً با ورود به سایت www.nic.ir نسبت به ثبت دامنه اقدام کنید. اولین مورد ضروری برای ثبت دامنه، نیز داشتن یک شناسه کاربری فعال در ایرنیک است که ایجاد آن از طریق "سایت ایرنیک" مقدور است. در این مسیر چنانچه با سوال یا موردی هم مواجه شوید آموزش های لازم در سایت این سازمان و بخش پرسش های متداول آن، وجود دارد. وبسایت ایرنیک مرجع اصلی ثبت دامنه های این.

برای دامنههای خارجی مرجع خاصی مدنظر نیست و شما نیازی ندارید که در یک وبسایت خاص اول ثبتنام کنید، احراز هویت کنید و بعد دامنه خود را ثبت کنید. اما برای ثبت دامنه ir. شما باید حتماً یک حساب کاربری برای خود در وبسایت ایرنیک بسازید. البته ایرنیک نمایندگان معتبری جهت ثبت دامنه دارد که میتوان به راحتی از طریق آنها، ثبت دامنه را به سرعت و بدون ایجاد شناسه کاربری ایرنیک انجام داد، کافی است در اینترنت جستجو کنید و نسبت به ثبت دامنه در این نمایندگی ها اقدام نمایید. در ادامه ما ابتدا نحوه ساخت شناسه ایرنیک را آموزش می دهیم و سپس نسبت به ثبت دامنه ir اقدام خواهیم کرد.

# آموزش ايجاد شناسه ايرنيك

پیش از آنکه بخواهیم به آموزش ثبت دامنه ir. بپردازیم، باید نحوه ایجاد شناسه ایرنیک را یاد بگیرم. در زمان ثبت دامنه در ایرنیک، ثبت نام در این وب سایت و ایجاد شناسه کاربری (nic handle) الزامی است. از همان ابتدا باید مالکیت دامنه خود را مشخص کنیم. جهت ایجاد شناسه کاربری در ایرنیک با اطلاعات حقیقی یا حقوقی، لازم است اقدامات زیر را انجام دهید.

ابتدا در مرورگر خود آدرس www.nic.ir را وارد کرده و وارد سایت ایرنیک می شویم. سپس مانند شکل ۱-۲ از منوی سمت چپ بالای سایت، بر روی دکمه"مشخصههای شناسه" کلیک کرده و گزینه ساختن شناسه کاربری را انتخاب نمایید.

### توسعه دهنده سیستم های مدیریت محتوای با WordPress

| ☆ 🗵                                              |                                                           | https://www.nic.ir                          | $\rightarrow$ C $\bigcirc$ http                           |
|--------------------------------------------------|-----------------------------------------------------------|---------------------------------------------|-----------------------------------------------------------|
| English ۱۴۰۰/۰۷/۲۸ فارسی                         |                                                           |                                             | مشخصههای شناسه                                            |
| $\wedge$                                         |                                                           | ساختر                                       | ساختن شناسهٔ کا <i>ربر</i> ی                              |
|                                                  | whois) کیست                                               | بازنش                                       | بازنشاندن گذرواژه (password)                              |
| <b>ایونیک</b> - مرکز ثبت<br>دامنه کشوری ایران    |                                                           | ورود                                        | ورود                                                      |
| ايرنيک+ دامنه&ا+ شناسه+ درخواست&                 | ا و پرداخت.ها 🝷 نمایندگان فروش 👻 مرکزپیامها ارسال مدارک 🏲 |                                             |                                                           |
| ایرنیک (IRNIC)                                   |                                                           |                                             |                                                           |
| به <b>ایرنیک</b> ، مرکز ثبت <b>دامنههای مرتب</b> | اول کشوری نقطه-آیآر (ir) و نقطه-ایران (ایران) خوش آمدید.  |                                             |                                                           |
|                                                  |                                                           | پشتيبانى                                    | بانى                                                      |
|                                                  |                                                           | به اطلاع کاربرار                            | ع کاربران گرامی می <i>ر</i> ساند                          |
|                                                  |                                                           | سامانه ی پاسخگ<br>جهت بروز رسا<br>نمی باشد. | ی پاسخگویی برخط آیرنیک<br>روز رسانی موقتا در دسترس<br>بد. |
|                                                  |                                                           |                                             |                                                           |
|                                                  | 1                                                         |                                             |                                                           |

شکل ۲-۱

سپس با توجه به نوع فعالیت وب سایت خود نوع کاربری آن را مشخص کنید. نوع کاربری شخص حقیقی(سایت شخصی) یا حقوقی( سایت جهت شرکت یا موسسه غیر دولتی، وزارتخانه، سازمان یا نهاد دولتی یا مرکز پژوهشی و آموزشی) را در ایرنیک مشخص نمایید. در صورتی که شما قصد دارید که برای یک شرکت یا موسسه غیر دولتی، وزارتخانه، سازمان یا نهاد دولتی یا مرکز پژوهشی و آموزشی، سایت طراحی کنید باید یکی از این حالت ها را انتخاب نمایید. چون هدف ما ساخت سایت شخصی است، بنابراین ما نوع شخص حقیقی را انتخاب می کنیم.مانند شکل ۲-۲

|                 |                                  |                                                                                                  | C                                                                                                 |                                                                                                    |
|-----------------|----------------------------------|--------------------------------------------------------------------------------------------------|---------------------------------------------------------------------------------------------------|----------------------------------------------------------------------------------------------------|
| $\rightarrow$ C | C                                | O A https://www.nic.ir/Create_New_Hand                                                           | le                                                                                                |                                                                                                    |
|                 |                                  |                                                                                                  |                                                                                                   |                                                                                                    |
|                 |                                  |                                                                                                  |                                                                                                   | ساختن شناسۀ کا <i>ر</i> بری                                                                                                    |
|                 |                                  |                                                                                                  |                                                                                                   |                                                                                                    |
|                 |                                  | 1                                                                                                |                                                                                                   |                                                                                                    |
|                 |                                  |                                                                                                  | ۳. بازنگری و امضاء ۲۰۰۰ ساختن شناسه                                                               | <ol> <li>انتخاب نوع شناسه</li> <li>۲. وارد کردن مشخصات شناسه</li> </ol>                                                                                                    |
|                 |                                  |                                                                                                  |                                                                                                   |                                                                                                    |
|                 | متنا برماني                      | ه کلایت می در سامانه ایرنیک در اختیافت. کنید برا این دم                                          | د کردی اطلاعات خاسته شده میتبط با آین شناس                                                        | اذاب سيالستفلا ماذاب مفحفه مساذات مختفه ملا                                                                                                    |
|                 | رس عدرہ بر ایند<br>) صاحب امتیاز | ن لازم برای ثبت دامنههایی که این شناسهها به عنوان                                                | الله و وارد کردن اطلاعات هویتی دقیق، مدت زمار                                                     | ار بیل پس با استاده از این علی و پس از ایناب و مسالله و در<br>شناسه شما نیاز به تابید نشانی توسط ایرنیک ندارد، با تعبین نوع شد<br>آندارد، با تعبین این این این این این این این این این ا |
|                 |                                  |                                                                                                  |                                                                                                   | ا نها انتحاب می شوند به میزان قابل ملاحظهای ناهش پیدا می نند.                                                                                                    |
|                 | ناسه و پسوند<br>ا در میان        | نه خارج از دستهبندیهای زیر از بابت تناسب نوع شن<br>مراه مدارک به نشانی بست الکترونیک info@nic.ir | ی مقرزات ثبت دامنه به شما این امکان را میدهد ک<br>سی بیشتر با ادرنیک از طریق از سال در خواست به ه | در صورتیکه مدارک مثبت وجود دارند که مطابق با آنها و بر اساس<br>در خواستی اقدام به ثبتَ دامنه نمایید، لطفاً اب مسئله را حیت بر ر                                                          |
|                 |                                  |                                                                                                  |                                                                                                   | بگذارید.                                                                                                    |
|                 |                                  |                                                                                                  |                                                                                                   |                                                                                                    |
|                 |                                  |                                                                                                  |                                                                                                   | شخص حقيقى                                                                                                    |
|                 |                                  |                                                                                                  | ای دامنههای زیر معرفی شوند:                                                                       | صاحبان این نوع شناسه فقط می توانند به عنوان صاحب امتیاز بر                                                                                                    |
|                 |                                  |                                                                                                  |                                                                                                   | jr •                                                                                                    |
|                 |                                  |                                                                                                  |                                                                                                   | • ايران                                                                                                    |
|                 |                                  |                                                                                                  |                                                                                                   | .id.ir •                                                                                                    |
|                 |                                  |                                                                                                  |                                                                                                   |                                                                                                    |
|                 | ىت شناسە »                       | تكميل فرم و درياف                                                                                |                                                                                                   |                                                                                                    |
|                 |                                  |                                                                                                  |                                                                                                   |                                                                                                    |
|                 | 5                                |                                                                                                  |                                                                                                   |                                                                                                    |
| $\sim$          | 8                                |                                                                                                  |                                                                                                   |                                                                                                    |

شکل ۲-۲

در مرحله بعدی شکل ۲-۲ با انتخاب شخص حقیقی و انتخاب دکمه تکمیل فرم و دریافت شناسه، وارد صفحه تکمیل اطلاعات می شویم و باید اطلاعات شخصی خود (مالک سایت یا دامنه) مثل نام و نام خانوادگی به فارسی و انگلیسی، کدملی، نشانی پستی، پست الکترونیک، پرسش محرمانه و پاسخ محرمانه و ... را وارد نماییم. توجه کنید که در ورود اطلاعات دقت نماید مخصوصاً پست الکترونیکی زیرا رمزعبور یک بار مصرف شناسه ایرنیک به پست الکترونیکی شما ارسال می گردد. شکل ۳-۲

| توسعه دهنده سیستم های مدیریت محتوای با WordPress                                                                                                    | مدرس: محمد سرکانی |
|----------------------------------------------------------------------------------------------------|-------------------|
| الختن شناسة كاربىرى                                                                                                    | ω                 |
| ا، التخاب نوع شناسه 🚽 🗴 وارد کردن مشخصات شالسه 🚽 ۲. بازنگری و اعضاء 🖉 ۲. ساختن شناسه                                                                                                    | 1                 |
| کردن فیلدهایی که با ستاره (*) مشخص شدهاند. ادیباری می باشد.                                                                                                    | ж                 |
| نوع شناسه، شخص خليقی                                                                                                    |                   |
| <ul> <li>خواهشمند است اطلاعات خواسته شده در قرم زیر را دقیق و مطلبی با اطلاعات متیت وارد نمایند.</li> <li>چیت کسب اطلاعات بیشتر، ضوابط و شرایط شناسة ایرزیک را پیش از پر کردن اطلاعات مطالعه نمایند.</li> </ul> |                   |
| نام شخص و سازمان (اکین)<br>                                                                                                    |                   |
| نامې<br>AliReza مىلە                                                                                                    |                   |
| نام خانوادی:<br>سال Mohammadi                                                                                                    | 20                |
| سلامان:<br>اتما Example Co.مال                                                                                                    | 220               |
| نام شخص و سالزمان (فارسی)                                                                                                    |                   |
| نام:<br>حتان على رضا<br>نام خلاواذكي:                                                                                                    | 0,700             |
|                                                                                                    |                   |
| شکل ۳-۲                                                                                                    |                   |

در صورتی که گزینه های غیر از شخص حقیقی را انتخاب نمایید باید اطلاعات زیر را وارد نمایید:

- با انتخاب شناسه حقوقی نیز می ایست نام سازمان و مدیر عامل، اطلاعات احراز هویت مانند شماره ثبت و شناسه ملی، نشانی پستی، پست الکترونیک، پرسش محرمانه و پاسخ محرمانه مجموعه را وارد نمایید.
- با انتخاب ایجاد شناسه، برای سازمانهای دولتی هم باید نام سازمان و مدیر، اطلاعات احراز هویت مانند نوع سازمان
   و استان و شهر، نشانی پستی، پست الکترونیک، پرسش محرمانه و پاسخ محرمانه را درج فرمایید.
- با انتخاب مرکز آموزشی و پژوهشی نام موسسه و نام صاحب آمتیاز موسسه، اطلاعات احراز هویت مانند نوع موسسه، استان و شهر فعالیت آن، نشانی پستی، پست الکترونیک، پرسش محرمانه و پاسخ محرمانه را درج کنید.

در آخر در هر دو نوع شناسههای حقیقی و حقوقی، باید رابطهای مجازی که امکان مدیریت شناسه و دامنههای شما را خواهند داشت، مشخص کنید.شکل ۴-۲

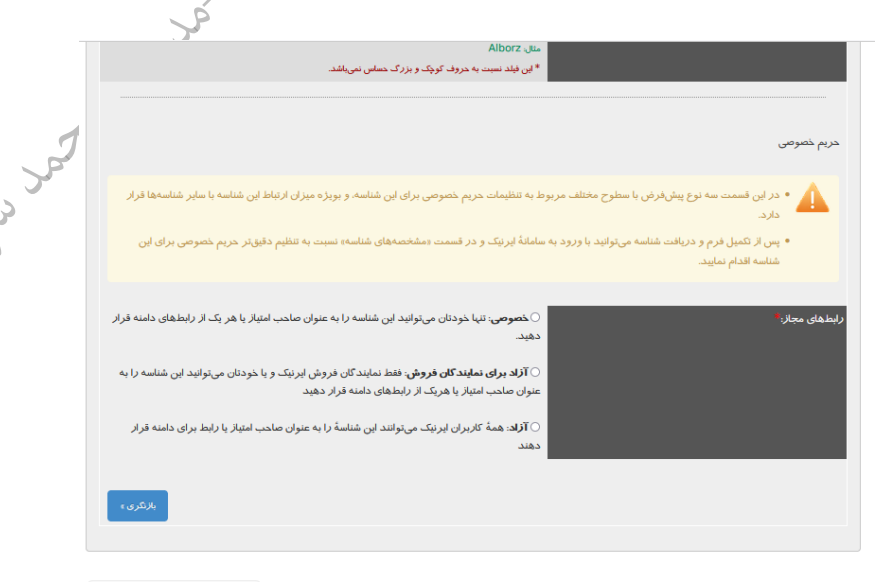

شکل ۴-۲

اگر رابط مجاز را خصوصی انتخاب کنید، تمامی اختیارات دامنه های خود را به شناسه ایجاد شده (شناسه خودتان)واگذار می کنید. اگر رابط مجاز را آزاد برای نمایندگان فروش ایرنیک انتخاب کنید، این امکان را فراهم خواهید کرد که از طریق تعریف نمایندگان ایرنیک، مدیریت تمدید یا تغییر DNS دامنه و مدیریت رابط های خود را به نمایندگان مورد تایید ایرنیک واگذار نمایید. اگر گزینه آزاد را برای همه در زمان ایجاد شناسه انتخاب کنید، تمامی دارندگان شناسه فعال ایرنیک میتوانند مدیریت DNS های دامنه و فعالیت های مالی شناسه را بر عهده بگیرند.

در ادامه با انتخاب دکمه "بازنگری" به مرحله بازبینی اطلاعات خواهید رفت شکل ۵-۲ و اگر موردی نیاز به ویرایش و تغییر داشته باشد، باید دکمه "بازگشت" را انتخاب کرده و به یک مرحله قبل بازگردید و اطلاعات را ویرایش نمایید.

|                                                                                                    | ( Charles and Charles and Char |
|----------------------------------------------------------------------------------------------------|----------------------------------------------------------------------------------------------------|
| השטרי עצ שעושיי (ד. פונג בנגיו מששמיםי שטושיי (ד. שנעברים פומשויי) (ד. שייכעי שטושיי) (ד. שייכעי שטושיי)                                                                                                    |                                                                                                    |
| ىيىلىسە شخص حليقى                                                                                                    | نوع ا                                                                                                    |
| خانوادگی:<br>مان:                                                                                                    | نام:<br>نام<br>ساز                                                                                                    |
| تانوادگى:<br>مان:                                                                                                    | نام:<br>نام<br>ساز                                                                                                    |
| لی (ایران):<br>-                                                                                                    | كد ه                                                                                                    |
| امه:<br>ارم: المعادي المعادي المعادي المعادي المعادي المعادي المعادي المعادي المعادي المعادي المعادي المعادي المعادي ال<br>المعادي المعادي المعادي المعادي المعادي المعادي المعادي المعادي المعادي المعادي المعادي المعادي المعادي المعادي<br>المعادي المعادي المعادي المعادي المعادي المعادي المعادي المعادي المعادي المعادي المعادي المعادي المعادي المعادي | کدر<br>کشد<br>شم                                                                                                    |
| ده<br>Tehran (Islamic Republic Of)<br>ابالت: توابعات                                                                                                    | کشد<br>است<br>مثر                                                                                                    |
| ت<br>Tehran :<br>بینی:<br>:                                                                                                    | نشا<br>کد ہ<br>نام                                                                                                    |
| ن<br>الکتروسک:<br>شیمچیمانه:                                                                                                    | יגאו<br>עעג                                                                                                    |
| شکل ۵-۲<br>د شده را بررسی کردید و اطلاعات مورد تایید شما بود با انتخاب دکمه " موافقم، دریافت شناسه"                                                                                                    | در صورتی که اطلاعات وا                                                                                                    |
| شدن ایجاد شناسه خواهید رفت و پیغام موفقیت امیز بودن ثبت شناسه برای شما، ظاهر می گردد و                                                                                                    | شکل ۶-۲ به مرحله نهایی                                                                                                    |
| هده خواهید کرد مانند شکل ۷-۲ .                                                                                                    | شناسه ایرنیک خود را مش                                                                                                    |
| ، مشخصات فوق، اعم از خود شخص یا نماینده وی، با درج نام و نام خانوادگی، اعلام نمود که متن «ضوابط و شرایط شناسهٔ ایرنیک» را به<br>اکرده و <b>با ارسال این صفحه مفاد آن را به عنوان شرایط ذریافت شناسه کاربری که شرط لازم جهت ثبت نام دامنه است</b><br>یت.                                                                                                    | تکمیل کنند<br>دقت مطالع<br><b>بذیرفته اس</b>                                                                                                    |
| زندۀ شناسه:⁴<br>مبار: Mohammadi AliReza                                                                                                    | نام کامل سا                                                                                                    |
| رد نمایید:<br>تشخیص کاربران انسانی<br>م خودکار)                                                                                                    | این متن را وا<br>(روشیی برای<br>از ماشینها؟                                                                                                    |
| مواقعم، دریافت شناییه »                                                                                                    |                                                                                                    |
|                                                                                                    | « بارگشت                                                                                                    |
|                                                                                                    |                                                                                                    |

شکل ۶–۲

توجه داشته باشید به محض ایجاد شناسه برای شما، یک ایمیل با رمز عبور یکبار مصرف ارسال خواهد شد که میبایست در اسرع وقت به شناسه کاربری خود وارد شوید و در اولین ورود رمز عبور شناسه ایرنیک خود را تغییر دهید تا از این پس به راحتی با اطلاعات صحیح، امکان ورود برای شما مقدور گردد. درهمین ابتدای کار نیز، یکبار سوال محرمانه ایجاد شده نمایان شده و با وارد کردن پاسخ صحیح آن، تغییر رمز یکبار مصرف سیستمی با موفقیت انجام خواهد شد.

|                                                                                                    | ساختن شناسه کا <i>ر</i> بری |
|----------------------------------------------------------------------------------------------------|-----------------------------|
| ارد کردن مشخصات شناسه 🖉 ۲ بازیگری و امضاء 🖉 ۲ ساختن شناسه                                                       | ۱. انتخاب نوع شناسته 🖌 ۲. ا |
|                                                                                                    |                             |
| المراجع المراجع المراجع المراجع المراجع المراجع المراجع المراجع المراجع المراجع المراجع المراجع المراجع المراجع | e Kalistis                  |
|                                                                                                    | سماساسه فارتزى              |
| های تکورام به سرت الکترونیکی شوا اسال شده است.                                                                  | and a (password) Atlant     |

شکل ۲–۲

از شناسه ایرنیک خود میتوانید جهت ثبت دامنه در سایت ایرنیک و سایتهای دیگر استفاده کنید. فرآیند ثبتنام کاملاً فارسی است و شما میتوانید در عرض چند دقیقه و به راحتی شناسه ایرنیک خود را ثبت و دریافت نمایید. همچنین ساخت این شناسه در سایت ایرنیک رایگان بوده و هزینهای بابت آن از شما دریافت نخواهد شد.

همان طور که اشاره شد خرید دامنه ir. هم از طریق سایت ایرنیک و هم از طریق سایت نمایندگان فروش ایرنیک مانند ایران سرور، ایران هاست و… فراهم است. اما نکتهای که در این بین وجود دارد در قیمت گذاری دامنه است که در صورت خرید از نمایندگی ها هزینه دامنه کمتر خواهد بود. درصورت خرید دامنه از نمایندگی های ایرنیک و ثبت آن نیاز به تایید دامنه توسط ا**یرنیک** است، در این فرآیند ممکن است از شما مشخصات هویتی شخصی یا حقوقی دریافت شود. تا زمانی که این مدارک را برای سایت ایرنیک ارسال نکنید دامنه تایید نخواهد شد.

### ثبت دامنه در سایت ایرنیک

زمانی که شما شناسه را دریافت کردید کافی است که در سایت ایرنیک با همان حساب کاربری که ثبتنام کردهاید از منوی دامنهها گزینه ثبت دامنه را انتخاب کنیدمانند شکل ۸–۲.

| مشخصةهای شناسه                                                                           |                                            |                                      | English ۱۴۰۰/۰۲ فارسی                                            | ۳.             |
|------------------------------------------------------------------------------------------|--------------------------------------------|--------------------------------------|------------------------------------------------------------------|----------------|
| یزومشکاه دلشهای بنیادی                                                                   | (whols)                                    |                                      | ايونيک - مرکز بت<br>الد ترک رو ارد                               |                |
|                                                                                          | مر كزپيامها ارسال مدارک 🏋                  | است و پرداختها + نمایندگان فروش +    | نیک دامنهها+ شناسه+ درخو                                         | اير            |
| پشتیبانی<br>به اطلاع کاربران کرامی می رساند<br>میت بروز رسانی موقا در دسترس<br>نمی بلشد. | <b>ران (ایران)</b> خوش آمدید.              | به پل کشوری نقطه−آیآر (ir) و نقطه-ای | داملهٔ فای من<br>ایت داشته<br>۳ تعقل داسته<br>داملهٔ های آزادشده | $\langle \neg$ |
|                                                                                          | آخرین اخبار                                |                                      | سامانة ثبت                                                       |                |
|                                                                                          | ۲۵ مردلد ۱۴۰۰<br>ساعات کاری واحد بیت دامنه |                                      | • ساختن شناسۀ کاربری.                                            |                |

### شکل ۸–۲

در اینجا باید در فیلد اول شناسه ایرنیک خود را که در مرحله قبل دریافت کردید، وارد کنید و شروع به ثبت دامنه موردنظر خود کنید. شکل ۹–۲.

|                          |                                        | English ۱۴۰۰/۰۷/۳۰ فارسی                                                   |            |
|--------------------------|----------------------------------------|----------------------------------------------------------------------------|------------|
| (whois)                  |                                        | Â.                                                                         |            |
|                          |                                        | ايونيك - مركز ثبت<br>دامنه كشورى ايران                                     |            |
| مركزپيامها ارسال مدارک 📜 | واست.ها و پرداخت.ها + نمایندگان فروش + | ایرنیک- دامنهها- شناسه- درخ                                                | (در<br>(در |
|                          |                                        | ورود به سامانه                                                             | 202        |
|                          | به خط لاتینی میباشند.<br>              | توجه: تمامی فیلدهای ورودی ه                                                | S.         |
|                          |                                        | شناسه با پست الکترونیکی <sup>یا</sup><br>گذرواژه (password) <sup>: "</sup> |            |
|                          | yabaji                                 | این متن را وارد نمایید: <sup>الا</sup><br>(روشی برای تشخیص کاربران         |            |
|                          | 8                                      | از ماشینهای خودکار )                                                       |            |
|                          | وروده                                  |                                                                            |            |
|                          | شکل ۲-۹                                |                                                                            |            |

پس از وارد کردن نام دامنه و پسوند، روی دکمه «بررسی موجود بودن دامنه» کلیک کنید. در صورتی که نام دامنه شما قبلاً توسط شخص دیگری ثبت شده باشد و یا شامل دامنه های محدود باشد اجازه ثبت دامنه داده نمی شود و در صورتی که نام دامنه مورد نظر شما مجاز باشد و قبلاً توسط اشخاص دیگر ثبت نشده باشد، این نام از شما پذیرفته شده و به مرحله بعد هدایت می شوید. در ادامه ما قصد داریم یک دامنه با نام ramfan را ثبت کنیم. پس ramfan را وارد کرده و بر روی دکمه "بررسی موجود بودن دامنه" کلیک می کنیم. در صورتی که این نام مجاز باشد به مرحله بعد وارد می شویم. شکل ۲۰–۲

• در فیلد نام دامنه، برای دامنههایی که به نقطه-آیآر (ir) ختم میشوند تنها حروف لاتینی مجاز میباشند.

| ramfan . İr                       | ~ | نام دامنه: |
|-----------------------------------|---|------------|
| بر <i>ر</i> سی موجود بودن دامنه » |   |            |

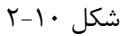

در مرحله بعد باید مدت زمان ثبت دامنه را تعیین کنیم. ثبت دامنه با پسوند ir. فقط برای یک سال یا پنج سال امکانپذیر است. یعنی شما از ۱۲ ماه تا ۶۰ ماه صاحب این نام دامنه خواهید بود. در انتخاب زمان دقت کنید زیرا این گزینه امکان ویرایش ندارد. در ادامه باید رابطهای دامنه را انتخاب کنید. یعنی صاحب امتیاز دامنه، رابط اداری، رابط فنی، و رابط مالی دامنه را انتخاب

راجعه کنید.

کنید. شکل ۱۱–۲ . توجه داشته باشید چنانچه شناسهای غیراز شناسه خود را به عنوان هریک از رابطهای دامنه (صاحب امتیاز، رابط اداری، رابط فنی، رابط مالی) انتخاب می کنید، صاحب آن شناسه باید قبلاً در قسمت «مدیریت شناسه های آشنا» به شما اجازه استفاده از شناسه خود را داده باشد. برای اطلاعات بیشتر در این رابطه به قسمت مدیریت رابط های مجاز در سایت ایرنیک مراجعه نمایید.

| ثبت دامنه                                                                                                    |                                         |
|----------------------------------------------------------------------------------------------------|-----------------------------------------|
| دامنه «ramfan.ir» مجاز به ثبت است.                                                                                  |                                         |
| مذت                                                                                                    |                                         |
| مدت زمان فیت: 0 12 ماه (2.0 واحد)<br>• 0 6 ماه (6.0 واحد)                                                           | . 2                                     |
| <b>توجه</b> در انتخاب مدت <i>زمان ثب</i> ت دقت کنید. پس از ثبت، تغییر این زمان امکانپذیر نمیباشد.<br>               | (~~~~~~~~~~~~~~~~~~~~~~~~~~~~~~~~~~~~~~ |
| • در مورد نرخ ثبت و واحد پول به صفحات ض. ۳: هزینه ثبت (تحت نقطه-آیآر) و ض.۳: هزینه ثبت (تحت نقطه-ایران) م<br>بر برا |                                         |
| رابطها                                                                                                    | .0                                      |
| صلحب امتياز: © خودم (mohammad serkani)<br>ن شناسه کاربری دیگر:                                                      |                                         |
|                                                                                                    |                                         |
| رابط اداری: 💿 خودم                                                                                                  | میں<br>میں                              |
| ن شناسه کاربری دیگر:                                                                                                | and the set                             |
| رابط فنی: ، ، ، خردم                                                                                                |                                         |
| ⊖ شناسه تاریزی دیتر:                                                                                                |                                         |
| رابط مالی: ، ، ، ، ، ، ، ، ، ، ، ، ، ، ، ، ، ، ،                                                                    |                                         |
| ⊖ شناسه تاریزی دینر:                                                                                                |                                         |
| « بازگشت - بازگری »                                                                                                 |                                         |
| a gu                                                                                                    |                                         |
|                                                                                                    |                                         |
| شکل ۱۱–۲                                                                                                    |                                         |
|                                                                                                    |                                         |

مرحله بعدی نمایش درخواست جهت مرور و تایید میباشد. در صورت تمایل به تغییر این اطلاعات روی دکمه «بازگشت» کلیک کنید. شما باید قبل از اقدام به ثبت، توافقنامه ثبت دامنه را مطالعه و قبول نمایید. اگر اطلاعاتی که در صفحات قبلی وارد کردهاید نیاز به اصلاح ندارند و توافقنامه را نیز قبول کردهاید، روی دکمه «اقدام به ثبت!»کلیک کنید. شکل ۱۲-۲ و۲۳-۲.

|           | <b>~</b>                                                                                             |
|-----------|----------------------------------------------------------------------------------------------------|
|           | ثبت دامنه                                                                                            |
|           | لطفاً اطلاعات دامنه ثبتی زیر را برزسی نمایید. اگر مشکلی وجود دارد <b>. بر گردید و اصلاح نمایید</b> . |
| فلمر      | ramfan.ir دامنه                                                                                      |
|           | ramfan.ir المريز                                                                                     |
| , Pr      | مدت                                                                                                  |
| بر<br>د . | مدت 60 ماہ (6.0 واحد)                                                                                |
| .53       | صاحبامتياز                                                                                           |
| 3         | ms35281-irnic ماهېامتيان<br>mohammad serkani                                                         |
|           | يست الكترونيك. serkani74@chmail.ir                                                                   |
|           | رابطها                                                                                               |
|           | ms35281-imic دابط لداری<br>mohammad serkani                                                          |
|           | یست الکترونیک، serkani74@chmail.ir                                                                   |
|           |                                                                                                    |
|           | ms35281-imic رابط فني:<br>mohammad serkani                                                           |
|           |                                                                                                    |

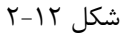

المحددة حجز

توسعه دهنده سیستم های مدیریت محتوای با WordPress

🔽 بله. قبول دارم.

### موافقتنامه ثبت

شما میبایست قبل از اقدام به ثبت، م*وافقتنام*ه *ثبت دامنه ز*ا مطالعه و قبول نمایید.

### بیمه ۶ شیره نامه حل اختلاف بیمه ۲: مراجع حل اختلاف

متقاضی با امضای موافقتنامه ثبت و قبول مغاد مندرج در ضمائم آن به ویژه قبول می کند که:

- ٥ تمام اطلاعات موجود در شناسه کاربری صحیح و به روز است.
- یبت دامنه با سوء نیت نبوده و تا آنجا که ثبت کننده اطلاع دارد. اشخاص ثالث حقی بر این نام ندارند. چنانچه هر یک از اطلاعات تکمیل شده در شناسه کاربری نادرست یا غیر دقیق بوده یا به روزرسانی نشود. طبر
- انچه هر یک از اطلاعات تکمیل شده در شناسه کاربری نادرست با غیر دقیق بوده یا به روازرسانی نشود. طبق بند ۴-۶ موافقتنامه ثبت دامنه امتیاز دامنه وافقتنامه ثبت و تمامی ضمایم آن دارای دو متن فارسی و انگلیسی هستند. در صورت اختلاف در مفاد متن، مثل <mark>انگیسی</mark> معتبر است.
- رسست بب ر سبی سبیم بن سری در مین مرسی ر میینی وسنید در مورب نمیعک در معد مین می میسی فقیر است. اناچه شخص تلك مدعی وجود حق بر دامنه ثبت شده توسط متفاضی باشد حق مراجعه به مرجع حل اخلاف و اقامه دعوا طبق توافقامه حل اخلاف را دارد.
- (بدید) چنانچه مشخص شود نام دامنه ثبت شده، در زمان ثبت، نام شهر یا شهر ستانی واقع در ایران بوده است. مرکز ثبت دامنه در هرزمان حق دارد راسا نس
- دامنه ببت شده به نام شهرداری یا فرمانداری آن شهر یا شهر ستان اقدام نماید. در صورتیکه دارنده اسیار دامنه دامنه خود را از طریق نمایندگان فروش به ثبت رسانده یا رابط نماینده فروش تعیین نماید، به نماینده فروش و کالت می دهد :
- در طورتها دارند سیم دسته مورد بر سری سیمی میرید. تغییر دارنط های فی اس تغییر کار گزار نام اصابه انتقال با شدا داشت دست درخواست صاحب امتیار داشه با تماینده قانونی وی اقدام نماید. درخواست انتقال با خذف ام داشته پس از سانطام ایرنگ از دارنده اصابه از و آیند وی انجام می گیرد.

خدف نام ذامنه پس از استعدم ایز بیت از دارنده امیبر و بایید وی مجم سی

ا شما توافقنامه را قبول دارید؟

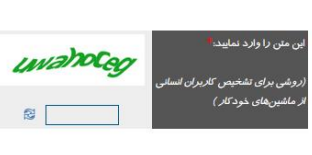

شکل ۱۳–۲

سپس به صفحه "پرداخت سبد خرید" هدایت می شوید. توجه کنید که فقط پس از پرداخت هزینه ثبت، آن دامنه برای شما رزرو می شود در صورت عدم پرداخت هزینه دامنه، شخص دیگری می تواند در هر زمان برای ثبت آن اقدام نماید. مهلت پرداخت یک دامنه موجود در سبد خرید ۳۰ روز کاری می باشد.

پس از پرداخت هزینه، آن دامنه برای شما رزرو شده و برای متقاضیان دیگر غیر قابل رزرو می گردد سپس درخواست شما برای بررسی و تایید نهایی به واحد ثبت دامنه ارسال خواهد شد و از طریق پست الکترونیک (email) و پنل خود از نتیجه تائید یا رد درخواست خود مطلع خواهید شد.

لازم به توضیح است که در صورت نیاز به ارسال مدارک جهت تایید ثبت دامنه، از طریق نشانی الکترونیک (email) با شما مکاتبه خواهد شد و شما تا تاریخ انقضای ذکر شده در سفارش خود (expire date) که معمولاً ۱۰ روز کاری پس از رزرو دامنه است برای تکمیل مدارک و ارسال آن جهت تایید نهایی فرصت خواهید داشت (در تمام این مراحل به تاریخ انقضا توجه بفرمایید، این تاریخ با کلیک کردن روی نام دامنه در صفحه دامنههای من قابل مشاهده است). در صورتی که تا پیش از فرا رسیدن تاریخ انقضا، فرآیند ثبت به صورت کامل انجام نگیرد، دامنه شما معلق شده و برای ثبت مجدد آزاد خواهد شد تا در صورت، همزمان با آزاد شدن دامنه، مبلغ پرداخت شده به عنوان اعتبار به شناسه پرداخت کننده عودت داده خواهد شد تا در پرداختهای بعدی از آن استفاده کند. آخرین وضعیت دامنهها از طریق پنل کاربری شما در وب سایت www.nic.ir قابل دسترسی است. تغییرات در وضعیت دامنهها به صورت ایمیل به شما اطلاع دادهمی شود. در صورت عدم دریافت ایمیل، پیامهای شما در قسمت «مرکز پیام» قابل مشاهده و دسترسی است.

### محدودیت های ثبت دامنه ir. چیست؟

محدودیت شکلی: نام دامنه باید صرفاً از حروف لاتین، ارقام لاتین و خط تیره – منها (-)، تشکیل شود. خط تیره منها نمی تواند در ابتدا و یا انتهای نام دامنه و یا پشت هم قرار بگیرد و همچنین طول دامنه باید حداقل سه و حداکثر ۶۳ نویسه (کاراکتر) باشد. دامنه های انحصاری: ثبت برخی اسامی واحدهای اداری کشور مانند وزارتخانه ها، ارگانها، نهادها، بانک ها و یا سازمان ها و یا اسامی مرتبط با آنها منحصراً در اختیار واحدهای زیربط است. ثبت اسامی معروف مانند اسامی شهرها، آثار طبیعی، تاریخی فرهنگی و ملی، اسامی مذهبی، سیاسی و اسامی مشاهیر در اختیار واحدهای زیربط از جمله وزارت فرهنگ و ارشاد اسلامی یا شهرداریها، ... میباشد.

دامنه های ممنوع : ثبت کلمات خلاف عفت عمومی یا کلمات دیگری که حاکی از فعالیت معارض با قوانین و مقررات جمهوری اسلامی ایران باشند ممنوع است. همچنین ثبت تعدادی از واژههای عمومی مربوط به اینترنت مجاز نیست.

# چگونه دامنه خود را تمدید نمائیم؟

- با شناسه کاربری خود وارد شوید(login)
- در صفحه دامنه ها- دامنه های من، دامنه مورد نظر را انتخاب نمایید.
- در قسمت "وضعیت و تاریخ ها" دکمه "تمدید این دامنه" را کلیک کنید. (در صورت نداشتن دسترسی تمدید، این گزینه غیر فعال است)
  - مدت زمان مورد نظر برای تمدید دامنه را (۱۲ ماه یا ۶۰ ماه) انتخاب نمایید.
  - پس از مطالعه و قبول کردن "توافق نامه" ثبت دامنه، دکمه "درخواست تمدید" را کلیک کنید.
    - سپس با مراجعه به صفحه "پرداخت سبد خرید" درخواست تمدید دامنه را پرداخت نمایید.
  - توجه کنید تا قبل از پرداخت درخواست تمدید، دامنه تمدید نخواهد شد و زمان انقضا دامنه تغییر نخواهد کرد.

# چگونه دامنه خود را لغو نمائیم؟

- با شناسه کاربری خود وارد شوید.
- در صفحه دامنه ها- دامنه های من، دامنه مورد نظر را انتخاب نمایید.
- در قسمت وضعیت و تاریخها دکمه "لغو این دامنه" را کلیک نمایید.
  - در صفحه لغو دامنه دكمه "بله، اطمينان دارم!" را كليك نماييد.
- در رابطه با درخواست لغو دامنه، نامه ای به ایمیل صاحب امتیاز دامنه جهت تائید درخواست لغو ارسال خواهد شد.
  - پس از تائید درخواست لغو، با مراجعه به صفحه "پرداخت سبد خرید" درخواست لغو را پرداخت نمایید.
    - نكته: هزينه لغو دامنه معادل نيم واحد ميباشد.
    - 🔹 متقاضیان می توانند فرم لغو دامنه را تکمیل و پس از امضا به مرکز ثبت دامنه ارسال نمایند. 🖌
- اشخاص حقوقی فرم فوق را در سربرگ شرکت یا سازمان خود تکمیل کرده و حتما با امضائ مدیر عامل یا رئیس
   سازمان و یا شخصی که در روزنامه رسمی حق امضا دارد به همراه کپی روزنامه رسمی شرکت ارسال نمایند.
  - اشخاص حقیقی علاوہ بر فرم تکمیل شدہ فوق باید رونوشت کارت ملی خود را نیز ارسال نمایند.
  - تا زمانی که هزینه لغو دامنه را پرداخت نکرده باشید، درخواست شما مورد بررسی ایرنیک قرار نمی گیرد.

### ثبت دامنه با پسوند org ..net ..com، و ...

نکته: همانطور که قبلاً اشاره شد جهت ثبت دامنه ir. علاوه بر سایت ایرنیک می توان از نمایندگی های این سایت جهت ثبت دامنه ir. استفاده کرد. همچین در این سایت ها می توان سایر پسوندهای دامنه ها مانند cor، .org، .net. com، org. و .. را ثبت کرد. برای این کار می توان در موتور جستحوگر google عبارت "ثبت دامنه" را جستجو کنید تا لیستی از وبسایتهایی که

این کار را انجام میدهند ببینید. تمامی وبسایتهایی که ثبت دامنههای دیگر را پوشش میدهند ثبت دامنه ir. را هم انجام مىدهند. اين نكته را حتماً در نظر داشته باشيد كه اينكه كداميك از اين وبسايتها را انتخاب مىكنيد تفاوتي ندارد ولى حتماً توجه کنید که یک شرکت بسیار معتبر باشد و حداقل چندین سال سابقه داشته باشد. برای اطلاع از نمایندگی های ایرنیک می توانید به سایت <u>www.nic.ir</u> مراجعه کنید و لیست نمایندگی ها را ببینید. معمولاً سایتهایی که در ابتدای لیست جستجوی google ظاهر می شوند، سایتهای معتبری میباشند. در اینجا کافی است که شما در فیلد جستجوی دامنه، دامنه موردنظر خود را جستجو کنید. سپس بررسی برای این دامنه انجام می شود و نتیجه برای شما نمایش داده می شود.

فراموش نکنید که شما تنها میتوانید دامنهای که آزاد است را ثبت کنید و دامنهای که قبلاً ثبتشده را بههیچعنوان نمیتوانید دوباره انتخاب کنید. معمولاً هزینه ثبت دامنه در سایت نمایندگی های ایرنیک کمتر از خود سایت ایرنیک می باشد.

پایان فصل دوم

توسعه دهنده سیستم های مدیریت محتوای با WordPress

تمرين تئورى: فصل دوم

۱- چهار دامنه با پسوند متفاوت نام ببرید و پسوند های آنها را شرح دهید؟

in source of the second of the second of the ۲- شناسه کاربری (nic handle) چیست؟

توسعه دهنده سیستم های مدیریت محتوای با WordPress

تمرين عملي: فصل دوم

۱- یک دامنه برای خود تعریف کنید و آن را در سایت ایرنیک ثبت کنید؟

(مراحل را در یک کلیپ چند دقیقه ای و یا به صورت فایل pdf به نام خودتان ارسال نماید)